## 数据透视表格分析订单

首先,我们先去后台下载最近30天的数据报告。路径:数据报告-库存和销售报告-销量(显示更多)-所有订单(不是所有订单(XM L))-选择最近30天-下载TXT文件-再复制粘贴在EXCEL表格查看。

| amazon seller centra                                                                                      | al 目录库存确               | 定价格 订单                                               | 广告 品牌旗舰                               | 店 增长 数据报告          | 吉 绩效      | 合作伙伴网络 | B2B | 品牌 |  |
|----------------------------------------------------------------------------------------------------|------------------------|------------------------------------------------------|---------------------------------------|--------------------|-----------|--------|-----|----|--|
| 亚马逊物流报告                                                                                                   | 了解更多信息                 |                                                      |                                       |                    |           |        |     |    |  |
| 欢迎使用"报告"<br>收藏 新品                                                                                         | <b>所有订单</b><br>下载所有亚马道 | 了解更多信息<br>逊物流订单和卖家目                                  | 为此页评级<br>目配送订单,包括最近                   | 白的更新               |           |        |     |    |  |
| 标记为收藏的报告将在此处显示                                                                                            | 下载                     |                                                      |                                       |                    |           |        |     |    |  |
| <b>库存</b><br>Multi-Channel Fulfillment<br>Inventory<br>庫存分炭账<br>危险最快志<br>全球亚马逊物流库存<br>补充库存<br>元在筆信意動亚马逊库存 |                        | 报告类型<br>订单日期 ○<br>事件日期<br>前一天(昨天)<br>前一天(昨天)<br>最近3天 | <ol> <li>上次更新日期</li> <li>^</li> </ol> |                    |           |        |     |    |  |
| 显示更多                                                                                                    |                        | 最近7天                                                 |                                       |                    |           |        |     |    |  |
| 销量                                                                                                    | 报告类型                   | 最近 14 天                                              | 通                                     | 盖的日期范围             |           |        |     |    |  |
| 奥特莱斯限时促销                                                                                                  | 订单日期                   | 最近 30 天<br>確切日期                                      | 21                                    | /9/24 上午12:00 - 21 | /9/27 下午1 | 1:59   |     |    |  |
| 亚马逊配送货件                                                                                                   | 订单日期                   | B CONTENSION                                         | 21                                    | /9/24 上午12:00 - 21 | /9/24 下午1 | 1:59   |     |    |  |
| 亚马逊配送货件 — 汇出税<br>所有订单                                                                                     | 订单日期                   | 8                                                    | 21                                    | /9/23 上午12:00 - 21 | /9/23 下午1 | 11:59  |     |    |  |
|                                                                                                    |                        |                                                      |                                       |                    |           |        |     |    |  |

第二,导入 EXCEL 的数据,给 purchase-date 分列。只要时间点,不要日期。需要先选中 last-updated-date 这一列,插入 2 列。这样从 purchase-date 分列的数据,就会自动填充到这两个空白列,不会覆盖其他数据。

| C                         | D                        |          | E                                      | F      |          | G             |   | Н             |   |     | 1 |   |
|---------------------------|--------------------------|----------|----------------------------------------|--------|----------|---------------|---|---------------|---|-----|---|---|
| purchase-date             | last-updated-date        | þ        | 复制(C)                                  | Ctrl+C | t-char 🔹 | sales-channel | • | order-channel | - | url |   | - |
| 2021-09-24T13:25:25+00:00 | 2021-09-25T03:20:50+00:0 | X        | 前初(7)                                  | Ctoly  |          | Non-Amazon    |   |               |   |     |   |   |
| 2021-09-17T04:04:29+00:00 | 2021-09-19T04:26:49+00:0 | 0,0      | 53 VJ(1)                               | CIN+A  |          | Non-Amazon    |   |               |   |     |   |   |
| 2021-09-10T04:01:47+00:00 | 2021-09-20T21:09:19+00:0 | G        | 粘贴(P)                                  | Ctrl+V |          | Non-Amazon    |   |               |   |     |   |   |
| 2021-09-03T03:59:30+00:00 | 2021-09-23T02:40:22+00:0 | r Ph     |                                        |        |          | Non-Amazon    |   |               |   |     |   |   |
| 2021-09-28T09:38:20+00:00 | 2021-09-28T09:38:27+00:0 | <u> </u> | 远宇汪柏灿(5)                               |        |          | Amazon, com   |   |               |   |     |   |   |
| 2021-09-28T06:51:44+00:00 | 2021-09-28T06:51:50+00:0 | п        | 15-ABI/O                               | al.    |          | Amazon.com    |   |               |   |     |   |   |
| 2021-09-28T05:50:03+00:00 | 2021-09-28T05:50:08+00:0 | 8        | 格式刷(O)                                 | Ê      |          | Amazon, com   |   |               |   |     |   |   |
| 2021-09-28T04:50:03+00:00 | 2021-09-28T04:50:14+00:0 |          |                                        |        |          | Amazon. com   |   |               |   |     |   |   |
| 2021-09-28T04:20:38+00:00 | 2021-09-28T04:20:44+00:0 | 망        | 插入(I) 列数:                              |        |          | Amazon.com    |   |               |   |     |   |   |
| 2021-09-28T04:11:42+00:00 | 2021-09-28T09:23:37+00:0 |          | 删除(D)                                  |        |          | Amazon. com   |   |               |   |     |   |   |
| 2021-09-28T03:29:49+00:00 | 2021-09-28T03:29:55+00:0 | п        |                                        |        |          | Amazon. com   |   |               |   |     |   |   |
| 2021-09-28T03:14:04+00:00 | 2021-09-28T03:14:09+00:0 | Êx       | 清除内容(N)                                |        |          | Amazon, com   |   |               |   |     |   |   |
| 2021-09-28T02:47:32+00:00 | 2021-09-28T08:24:44+00:0 |          |                                        |        |          | Amazon. com   |   |               |   |     |   |   |
| 2021-09-28T02:35:49+00:00 | 2021-09-28T02:35:54+00:0 |          | 列宽(W)                                  | 最适合的列宽 |          | Amazon, com   |   |               |   |     |   |   |
| 2021-09-28T02:27:37+00:00 | 2021-09-28T02:27:43+00:0 |          | 隐藏(H)                                  |        |          | Amazon, com   |   |               |   |     |   |   |
| 2021-09-28T02:27:14+00:00 | 2021-09-28T07:55:23+00:0 |          |                                        |        |          | Amazon, com   |   |               |   |     |   |   |
| 2021-09-28T02:09:13+00:00 | 2021-09-28T02:09:21+00:0 |          | 取消隐藏(U)                                |        |          | Amazon, com   |   |               |   |     |   |   |
| 2021-09-28T01:57:18+00:00 | 2021-09-28T01:59:12+00:0 | tà       | 设置单元格格式(F)                             | Ctrl+1 |          | Amazon, com   |   |               |   |     |   |   |
| 2021-09-28T01:15:18+00:00 | 2021-09-28T01:15:23+00:0 |          |                                        |        | _        | Amazon, com   |   |               |   |     |   |   |
| 2021-09-28T01:13:32+00:00 | 2021-09-28T01:13:36+00:0 | nin      | 篮洗列                                    | •      |          | Amazon.com    |   |               |   |     |   |   |
| 2021-09-28T01:12:13+00:00 | 2021-09-28T07:00:46+00:0 | 000      | 79827 J                                |        |          | Amazon. com   |   |               |   |     |   |   |
| 2021-09-28T00:49:56+00:00 | 2021-09-28T00:50:10+00:0 |          | 批量外理单元格(P) 🎍                           |        |          | Amazon, com   |   |               |   |     |   |   |
| 2021-09-28T00:37:06+00:00 | 2021-09-28T00:37:11+00:0 |          | · ···································· | *****  |          | Amazon.com    |   |               |   |     |   |   |
| 2021-09-28T00:34:24+00:00 | 2021-09-28T06:04:44+00:0 | )        | Pending                                | Amazon |          | Amazon. com   |   |               |   |     |   |   |
| 2021-09-28T00:24:52+00:00 | 2021-09-28T00:24:56+00:0 | )        | Pending                                | Amazon |          | Amazon, com   |   |               |   |     |   |   |
| 2021-09-28T00:17:31+00:00 | 2021-09-28T00:17:40+00:0 | )        | Pending                                | Amazon |          | Amazon, com   |   |               |   |     |   |   |
| 2021-09-28T00:16:28+00:00 | 2021-09-28T07:15:08+00:0 | )        | Shipped                                | Amazon |          | Amazon, com   |   |               |   |     |   |   |
| 2021-09-27T23:32:21+00:00 | 2021-09-28T06:21:05+00:0 | )        | Shipped                                | Amazon |          | Amazon, com   |   |               |   |     |   |   |
| 2021-09-27T23:03:24+00:00 | 2021-09-27T23:03:29+00:0 | )        | Pending                                | Amazon |          | Amazon.com    |   |               |   |     |   |   |

## 选中 purchase-date 列,进行分列·固定宽度·下一步

|                                                        | 4万列回号 - 3 辺猿之「                                                                                                    |             |
|--------------------------------------------------------|----------------------------------------------------------------------------------------------------|-------------|
| (本分                                                    | 分列向导判定您的数据有分隔符。<br>7728年2月、注意士 "下一步" 不则注进                                                                                                    | 按具态活动物提采到   |
| а— 6                                                   | 加度且尤族,晴平云,下一步 , 古则谓赵                                                                                                    | 的一种中国的资源大学。 |
| 原始                                                     | 出数据类型                                                                                                    |             |
| 请说                                                     | 先择最合话的文件举型:                                                                                                    |             |
| 44.                                                    |                                                                                                    |             |
| 0                                                      | ) 分幅符号(型) -用分幅子符, 如逗号或制<br>、                                                                                                    | 则表付分隔母个子段   |
| 0                                                      | )固定宽度(W) -每列字段加空格对齐                                                                                                    |             |
|                                                        |                                                                                                    |             |
|                                                        |                                                                                                    |             |
|                                                        |                                                                                                    |             |
|                                                        |                                                                                                    |             |
|                                                        |                                                                                                    |             |
| 硕览                                                     | 洗定数据                                                                                                    |             |
| <u>预览</u><br>1                                         | 选定数据<br>purchase-date                                                                                                    | ~           |
| <u>预览</u><br>1<br>2                                    | 选定数据<br>purchase-date<br>2021-09-24T13:25:25+00:00                                                                                                    | ^           |
| <u>预覧</u><br>1<br>2<br>3                               | 选定数据<br>purchase-date<br>2021-09-24T13:25:25+00:00<br>2021-09-17T04:04:29+00:00                                                                                                    | ^           |
| <u>预覧</u><br>1<br>2<br>3<br>4                          | 选定数据<br>purchase-date<br>2021-09-24T13:25:25+00:00<br>2021-09-17T04:04:29+00:00<br>2021-09-10T04:01:47+00:00                                                                                                    | ^           |
| <u>预</u> 宽<br>1<br>2<br>3<br>4<br>5                    | 选定数据<br>purchase-date<br>2021-09-24T13:25:25+00:00<br>2021-09-17T04:04:29+00:00<br>2021-09-10T04:01:47+00:00<br>2021-09-03T03:59:30+00:00                                                                                                    | ^           |
| <u>预覧</u><br>1<br>2<br>3<br>4<br>5<br>6                | 选定数据<br>purchase-date<br>2021-09-24T13:25:25+00:00<br>2021-09-17T04:04:29+00:00<br>2021-09-10T04:01:47+00:00<br>2021-09-03T03:59:30+00:00<br>2021-09-28T09:38:20+00:00                                                                                        | ^           |
| <u>顾宽</u><br>1<br>2<br>3<br>4<br>5<br>6<br>7           | 选定数据<br>purchase-date<br>2021-09-24T13:25:25+00:00<br>2021-09-17T04:04:29+00:00<br>2021-09-10T04:01:47+00:00<br>2021-09-03T03:59:30+00:00<br>2021-09-28T09:38:20+00:00<br>2021-09-28T06:51:44+00:00                                                           |             |
| <u></u> 预览<br>1<br>2<br>3<br>4<br>5<br>6<br>7<br>8     | 选定数据<br>purchase-date<br>2021-09-24T13:25:25+00:00<br>2021-09-17T04:04:29+00:00<br>2021-09-10T04:01:47+00:00<br>2021-09-03T03:59:30+00:00<br>2021-09-28T09:38:20+00:00<br>2021-09-28T06:51:44+00:00<br>2021-09-28T05:50:03+00:00                              |             |
| <u></u> <u> </u>                                       | 选定数据<br>purchase-date<br>2021-09-24T13:25:25+00:00<br>2021-09-17T04:04:29+00:00<br>2021-09-10T04:01:47+00:00<br>2021-09-03T03:59:30+00:00<br>2021-09-28T09:38:20+00:00<br>2021-09-28T06:51:44+00:00<br>2021-09-28T05:50:03+00:00<br>2021-09-28T05:50:03+00:00 |             |
| <u>顾览</u><br>1<br>2<br>3<br>4<br>5<br>6<br>7<br>8<br>0 | 选定数据<br>purchase-date<br>2021-09-24T13:25:25+00:00<br>2021-09-17T04:04:29+00:00<br>2021-09-10T04:01:47+00:00<br>2021-09-03T03:59:30+00:00<br>2021-09-28T09:38:20+00:00<br>2021-09-28T06:51:44+00:00<br>2021-09-28T05:50:03+00:00<br>2021-09-28T05:50:03+00:00 |             |

| 🚽 文本分列向导 - 3 步骤之 3                                     |     |            |            | ×                |
|--------------------------------------------------------|-----|------------|------------|------------------|
| 请设置每列的数据类型。                                            |     |            |            |                  |
| 列数据类型                                                  |     | 目标区域(E):   |            |                  |
| ● 常规(G)                                                |     | =\$C\$1    |            | 7                |
| ○文本①                                                   |     | "觉抑"数据格    | 计控制值结构     | 品成粉字日            |
| 〇日期( <u>D</u> ) YMD ▼                                  |     | 期值会转换为日    | 期,其余数据     | 剧转换成文            |
| ○ 不导入此列(跳过)([)                                         |     | <b>本</b> 。 |            |                  |
|                                                        |     |            | ~ 5866/280 | <u></u>          |
|                                                        |     |            |            |                  |
| 数据预览                                                   |     |            |            |                  |
| 原哲 强原哲                                                 |     |            |            | _                |
| purchase-date                                          |     |            |            |                  |
| 2021-09-24T13:25:25+00:00<br>2021-09-17T04:04:29+00:00 |     |            |            |                  |
| 2021-09-10T04:01:47+00:00<br>2021-09-03T03:59:30+00:00 |     |            |            |                  |
| 2021-09-28T09:38:20+00:00<br>2021-09-28T06:51:44+00:00 |     |            |            |                  |
| 2021-09-28705-50-03+00-00<br><                         |     |            |            | >                |
|                                                        | 取出  | <          | -HIMS      | <b>主成(F)</b>     |
|                                                        | HIM | ~± %@      | Come -     | 7646( <u>C</u> ) |
|                                                        |     |            |            |                  |

## 只保留时间点,其他日期不要,不然很难汇总。

| С           | D               | E            | F                         | G                                | Н                       |
|-------------|-----------------|--------------|---------------------------|----------------------------------|-------------------------|
| ·           | purchase-date 🔹 | •            | last-updated-date         | <ul> <li>order-status</li> </ul> | 🔹 fulfillment-channel 💽 |
| 2021-09-28T | 6               | :51:44+00:00 | 2021-09-28T06:51:50+00:00 | Pending                          | Amazon                  |
| 2021-09-28T | 5               | :50:03+00:00 | 2021-09-28T05:50:08+00:00 | Pending                          | Amazon                  |
| 2021-09-28T | 4               | :50:03+00:00 | 2021-09-28T04:50:14+00:00 | Pending                          | Amazon                  |
| 2021-09-28T | 4               | :20:38+00:00 | 2021-09-28T04:20:44+00:00 | Pending                          | Amazon                  |
| 2021-09-28T | 3               | :29:49+00:00 | 2021-09-28T03:29:55+00:00 | Pending                          | Amazon                  |
| 2021-09-28T | 3               | :14:04+00:00 | 2021-09-28T03:14:09+00:00 | Pending                          | Amazon                  |
| 2021-09-28T | 2               | :47:32+00:00 | 2021-09-28T08:24:44+00:00 | Pending                          | Amazon                  |
| 2021-09-28T | 2               | :09:13+00:00 | 2021-09-28T02:09:21+00:00 | Pending                          | Amazon                  |
| 2021-09-28T | 1               | :13:32+00:00 | 2021-09-28T01:13:36+00:00 | Pending                          | Amazon                  |
| 2021-09-28T | 1               | :12:13+00:00 | 2021-09-28T07:00:46+00:00 | Shipped                          | Amazon                  |
| 2021-09-28T | 0               | :49:56+00:00 | 2021-09-28T00:50:10+00:00 | Pending                          | Amazon                  |
| 2021-09-28T | 0               | :37:06+00:00 | 2021-09-28T00:37:11+00:00 | Pending                          | Amazon                  |
| 2021-09-28T | 0               | :34:24+00:00 | 2021-09-28T06:04:44+00:00 | Pending                          | Amazon                  |
| 2021-09-28T | 0               | :24:52+00:00 | 2021-09-28T00:24:56+00:00 | Pending                          | Amazon                  |
| 2021-09-28T | 0               | :17:31+00:00 | 2021-09-28T00:17:40+00:00 | Pending                          | Amazon                  |
| 2021-09-27T | 23              | :32:21+00:00 | 2021-09-28T06:21:05+00:00 | Shipped                          | Amazon                  |
| 2021-09-27T | 21              | :11:20+00:00 | 2021-09-27T21:11:26+00:00 | Pending                          | Amazon                  |
| 2021-09-27T | 20              | :25:59+00:00 | 2021-09-27T20:26:05+00:00 | Pending                          | Amazon                  |
| 2021-09-27T | 20              | :04:07+00:00 | 2021-09-27T20:04:12+00:00 | Pending                          | Amazon                  |
| 2021-09-27T | 19              | :36:15+00:00 | 2021-09-28T06:04:47+00:00 | Shipped                          | Amazon                  |
| 2021-09-27T | 18              | :57:46+00:00 | 2021-09-28T09:03:21+00:00 | Shipped                          | Amazon                  |
| 2021-09-27T | 18              | :19:24+00:00 | 2021-09-27T19:04:39+00:00 | Shipped                          | Amazon                  |
| 2021-09-27T | 18              | :14:18+00:00 | 2021-09-27T18:14:28+00:00 | Pending                          | Amazon                  |
| 2021-09-27T | 18              | :14:06+00:00 | 2021-09-27T18:15:56+00:00 | Pending                          | Amazon                  |
| 2021-09-27T | 17              | :09:36+00:00 | 2021-09-27T17:09:43+00:00 | Pending                          | Amazon                  |
| 2021-09-27T | 17              | :04:11+00:00 | 2021-09-28T09:25:13+00:00 | Pending                          | Amazon                  |
| 2021-09-27T | 16              | :32:13+00:00 | 2021-09-27T22:04:19+00:00 | Shipped                          | Amazon                  |
| 2021-09-27T | 15              | :58:18+00:00 | 2021-09-28T02:08:49+00:00 | Shipped                          | Amazon                  |

第三,将其复制到新建表格,把订单数量也一同复制到这个表格。同时转化为一份北京时间的数据,便于分析。由于北京时间比PDT时间晚15小时,所以我通过**IF函数**来计算北京时间。值得注意的是,这里的时间0点,指的是0:00-0:59这个时间段,其他时间点同上。

|    | A                  | В        | С    | D        | E |
|----|--------------------|----------|------|----------|---|
| 1  | purchase-date(PDT) | quantity | 北京时间 | quantity |   |
| 2  | 6                  | 1        | 21   | 1        |   |
| 3  | 5                  | 1        | 20   | 1        |   |
| 4  | 4                  | 1        | 19   | 1        |   |
| 5  | 4                  | 1        | 19   | 1        |   |
| 6  | 3                  | 1        | 18   | 1        |   |
| 7  | 3                  | 1        | 18   | 1        |   |
| 8  | 2                  | 1        | 17   | 1        |   |
| 9  | 2                  | 1        | 17   | 1        |   |
| 10 | 1                  | 1        | 16   | 1        |   |
| 11 | 1                  | 1        | 16   | 1        |   |
| 12 | 0                  | 1        | 15   | 1        |   |
| 13 | 0                  | 1        | 15   | 1        |   |
| 14 | 0                  | 1        | 15   | 1        |   |
| 15 | 0                  | 1        | 15   | 1        |   |
| 16 | 0                  | 1        | 15   | 1        |   |
| 17 | 23                 | 1        | 14   | 1        |   |
| 18 | 21                 | 1        | 12   | 1        |   |
| 19 | 20                 | 1        | 11   | 1        |   |
| 20 | 20                 | 1        | 11   | 1        |   |
| 21 | 19                 | 1        | 10   | 1        |   |
| 22 | 18                 | 1        | 9    | 1        |   |
| 23 | 18                 | 1        | 9    | 1        |   |
| 24 | 18                 | 1        | 9    | 1        |   |
| 25 | 18                 | 1        | 9    | 1        |   |
| 26 | 17                 | 1        | 8    | 1        |   |
| 27 | 17                 | 1        | 8    | 1        |   |
| 28 | 16                 | 1        | 7    | 1        |   |

第四,选中 purchase date (PDT)和 quantity 列, 插入数据透视表。

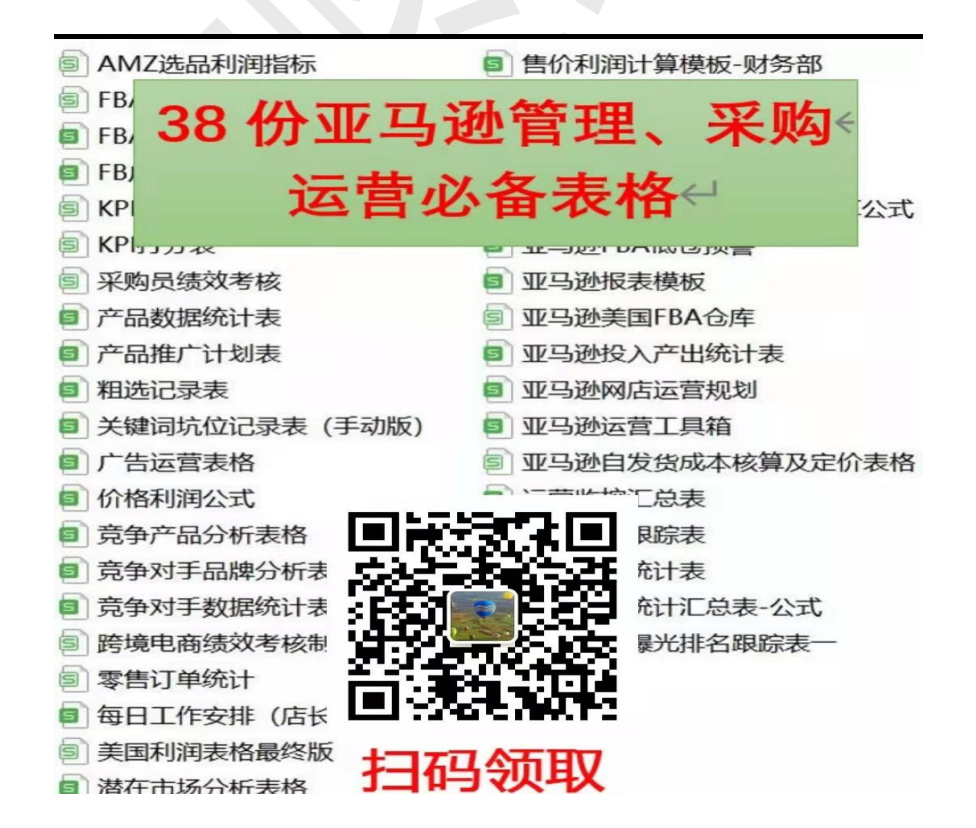

| purchase-date(PDT) | quantity | 北京时间 | quantity | 副建数据译和表示                            |
|--------------------|----------|------|----------|-------------------------------------|
| 6                  | 1        | 21   | 1        |                                     |
| 5                  | 1        | 20   | 1        | 请选择要分析的数据                           |
| 4                  | 1        | 19   | 1        |                                     |
| 4                  | 1        | 19   | 1        |                                     |
| 3                  | 1        | 18   | 1        | Sheet4!\$A:\$B                      |
| 3                  | 1        | 18   | 1        |                                     |
| 2                  | 1        | 17   | 1        |                                     |
| 2                  | 1        | 17   | 1        | 远择连接(C) 未检索到数据字段。                   |
| 1                  | 1        | 16   | 1        |                                     |
| 1                  | 1        | 16   | 1        | ○ 使用多重合并计算区域( <u>M</u> )            |
| 0                  | 1        | 15   | 1        |                                     |
| 0                  | 1        | 15   | 1        | 远定区域(图) 未检索到远中区域。                   |
| 0                  | 1        | 15   | 1        |                                     |
| 0                  | 1        | 15   | 1        |                                     |
| 0                  | 1        | 15   | 1        | [最近30天订单.xlsx]Sheet3]数据透视表9         |
| 23                 | 1        | 14   | 1        | 「早に20千江色 viewichast21数提送加主g         |
| 21                 | 1        | 12   | 1        | [BUT 30 VI] #WINJ 3HEEL3 BUT BUT SO |
| 20                 | 1        | 11   | 1        | [最近30大订甲.xlsx]Sheet3!数据透视表7         |
| 20                 | 1        | 11   | 1        |                                     |
| 19                 | 1        | 10   | 1        |                                     |
| 18                 | 1        | 9    | 1        |                                     |
| 18                 | 1        | 9    | 1        |                                     |
| 18                 | 1        | 9    | 1        |                                     |
| 18                 | 1        | 9    | 1        |                                     |
| 17                 | 1        | 8    | 1        |                                     |
| 17                 | 1        | 8    | 1        |                                     |
| 16                 | 1        | 7    | 1        |                                     |
| 15                 | 1        | 6    | 1        |                                     |
| 14                 | 1        | 5    | 1        | 请选择放置数据透视表的位置                       |
| 14                 | 1        | 5    | 1        | ○ 新工作表(N)                           |
| 13                 | 1        | 4    | 1        |                                     |
| 12                 | 1        | 3    | 1        | <ul><li>● 北有上作表(上):</li></ul>       |
| 11                 | 1        | 2    | 1        | Sheet4!\$F\$2                       |
| 4                  | 0        | 19   | 0        |                                     |
| 2                  | 1        | 17   | 1        |                                     |
| 2                  | 1        | 17   | 1        | W 1861 F1XF1                        |
| 1                  | 1        | 16   | 1        |                                     |

purchase-date(PDT)放入行,quantity放入值。

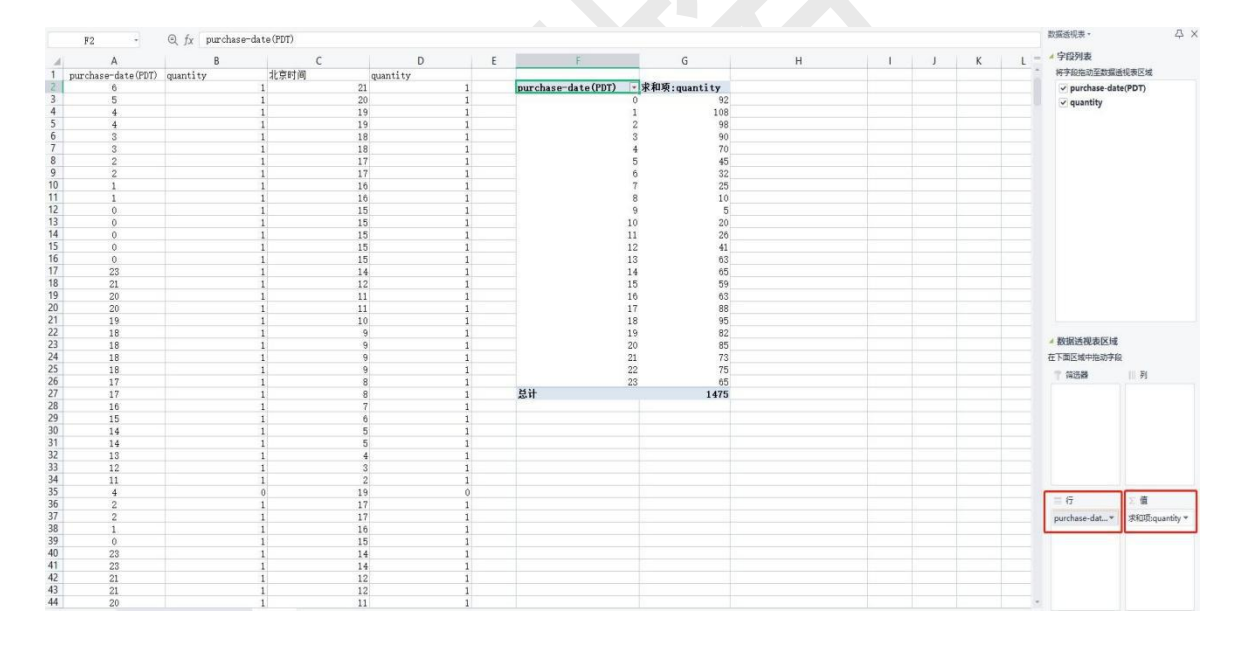

最后,选中数据透视表插入柱形图。北京时间的数据步骤同上,这样得出两份柱形图数据来分析。

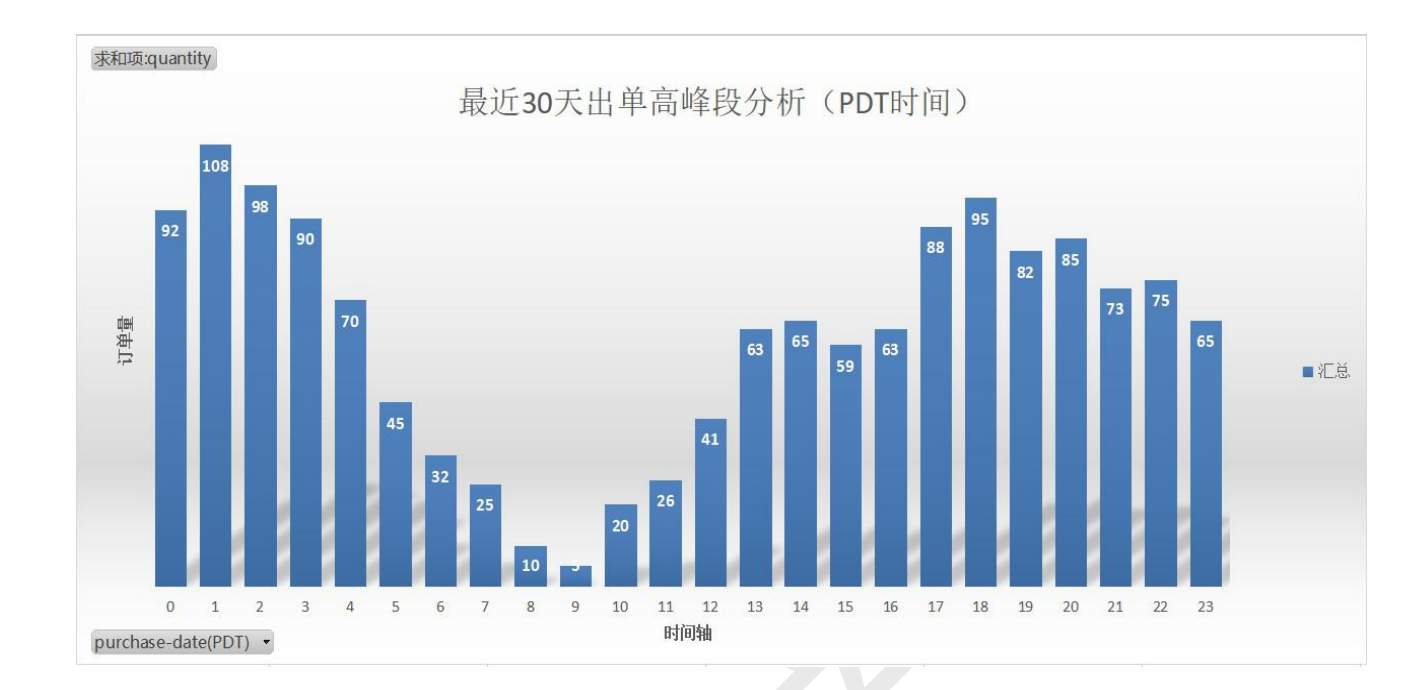

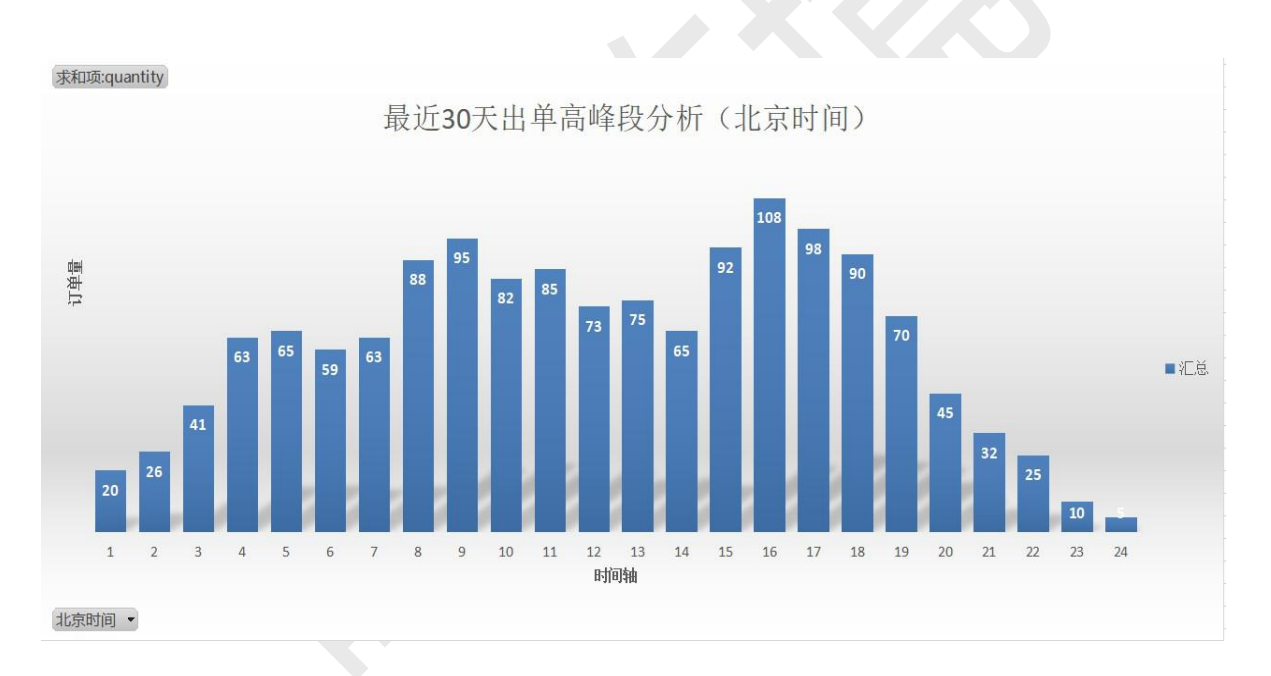

以上,由于不同产品的出单时间段不同,这里,我就不对我的数据一一进行分析了。